## Set an Access Code Requirement for Inbound Messages

| Dashboard           | SecurePackage SecureVault                                                                                                    | SecureSignature                                                          | SecureInbox      | Contacts    | Options         |
|---------------------|----------------------------------------------------------------------------------------------------|--------------------------------------------------------------------------|------------------|-------------|-----------------|
|                     |                                                                                                    |                                                                          |                  |             | Account Setting |
|                     |                                                                                                    |                                                                          |                  |             | Downloads & To  |
|                     | mith's Dashbaard                                                                                                    |                                                                          |                  |             | Biometric Authe |
| J06 2               | millin's Dashbuaru                                                                                                    |                                                                          |                  | SEND NOW    | Support Desk    |
|                     |                                                                                                    |                                                                          |                  | CHECK INBOX | Contact Us      |
|                     |                                                                                                    |                                                                          |                  |             |                 |
|                     |                                                                                                    |                                                                          |                  | VIEW OUTBOX |                 |
|                     |                                                                                                    |                                                                          |                  |             |                 |
| Get Started         | Refer a friend Support & FAQs                                                                                                    | these actions for                                                        |                  |             |                 |
| Get Started<br>Welc | Refer a friend Support & FAQs<br>come to SenditCertified. Complete                                                                                                    | these actions for                                                        | r a quick start: |             |                 |
| Get Started<br>Weld | Refer a friend Support & FAQs<br>come to SenditCertified. Complete<br>Download SenditCertified for Outlook<br>Add a new contact                                                                                                    | these actions for<br>Show Me                                             | r a quick start: |             |                 |
| Get Started         | Refer a friend Support & FAQs<br>come to SenditCertified. Complete<br>Download SenditCertified for Outlook<br>Add a new contact<br>Upload files to your SecureVault                                                                                           | these actions for<br>Show Me<br>Show Me                                  | r a quick start: |             |                 |
| Get Started         | Refer a friend Support & FAQs<br>come to SenditCertified. Complete<br>Download SenditCertified for Outlook<br>Add a new contact<br>Upload files to your SecureVault<br>Send a SecurePackage                                                                   | these actions for<br>Show Me<br>Show Me<br>Show Me                       | r a quick start: |             |                 |
| Get Started         | Refer a friend Support & FAQs<br>come to SenditCertified. Complete<br>Download SenditCertified for Outlook<br>Add a new contact<br>Upload files to your SecureVault<br>Send a SecurePackage<br>Send a SecureSignature document                                | these actions for<br>Show Me<br>Show Me<br>Show Me<br>Show Me            | r a quick start: |             |                 |
| Get Started         | Refer a friend Support & FAQs<br>come to SenditCertified. Complete<br>Download SenditCertified for Outlook<br>Add a new contact<br>Upload files to your SecureVault<br>Send a SecurePackage<br>Send a SecureSignature document<br>Refer a friend or colleague | these actions for<br>Show Me<br>Show Me<br>Show Me<br>Show Me<br>Show Me | r a quick start: |             |                 |
| Get Started         | Refer a friend Support & FAQs<br>come to SenditCertified. Complete<br>Download SenditCertified for Outlook<br>Add a new contact<br>Upload files to your SecureVault<br>Send a SecurePackage<br>Send a SecureSignature document<br>Refer a friend or colleague | these actions for<br>Show Me<br>Show Me<br>Show Me<br>Show Me<br>Show Me | r a quick start: |             |                 |

Q

The following steps will allow you to set an "Access Code" required before opening received SecurePackages from your SecureInbox webpage. First go to "Options" on the main menu and then select "Account Settings".

| Account Se          | Save Changes X Cancel                  |
|---------------------|----------------------------------------|
| User ID:            |                                        |
| Rate Plan:          | Yearly                                 |
| Subscription:       | Corporate                              |
| Renews On:          | 4/13/2099 3:08:40 PM                   |
| Company:            | Privacy Data Systems                   |
| Contact Information | Security Settings SecureInbox Settings |
| Email Address:      |                                        |
| First Name :        | Joe                                    |
| Last Name:          | Smith                                  |

On the "Accounts Settings" page, click the "SecureInbox Settings" tab.

| Account S          | 3 Save Changes X Cance                                       |
|--------------------|--------------------------------------------------------------|
| User ID:           |                                                              |
| Rate Plan:         | Yearly                                                       |
| Subscription:      | Corporate                                                    |
| Renews On:         | 4/13/2099 3:08:40 PM                                         |
| Company:           | Privacy Data Systems                                         |
| Contact Informatio | Security Settings Site Settings SecureInbox Settings Show Me |
| ✓ Require ar       | Access Code @                                                |

First, check the box to "**Require an Access Code**". Next enter the "**Access Code**" in the provided field that will be required for opening your recieved messages. Click the "**Save Changes**" button to save the new access code.

**NOTE:** You be required to enter the entered "Access Code" prior to opening all inbound messages sent to you from your SenditCertified SecureInbox webpage.